### 1. アカウント登録について

- はじめてご利用のお客様は、「初めての方へ」ボタンを押して次のページに表示されます「新規利用登録」
  へお進みください。
- 次に表示されます「お客様の個人情報の取扱いについて」ご確認ください。
- 承認されますと、参加者登録個人情報の入力画面に移行します。ご入力後、確認画面へお進みいただき 「設定」ボタンより個人情報の登録を完了ください。
- 「この E-mail アドレスはすでに登録されています。」と出た場合は、すでに個人情報をご登録いただいております。
- "参加者登録(受付)"メールが届いていることをご確認ください。
- 「ログイン」ボタンよりメールアドレスとパスワードにてログインください。

# 2. ホテル予約について

- 表示金額は、1泊朝食付、サービス料·消費税込のお一人様の旅行代金=金額です。
- 「ログイン」後、宿泊プランよりご宿泊の予約を行ってください。
- 予約完了メールが届きます。内容を確認の上、お支払いを完了させてください。
- ご入金完了後、予約確認書をプリントしてください。
- 当日、ご宿泊ホテルフロントに「予約確認書」をご提示ください。

#### ◆ご注意事項

- ホテルの確保客室数には限りがありますので、ご希望に添えない場合もございます。
- 朝食不要の場合でも払戻しはできませんのでご了承ください。
- 飲食の追加及び個人的性質の諸費用等は各自施設にてご精算ください。

# 3. お支払い(クレジットカード決済のみ)

- 「お支払い」ボタンよりお支払いのお手続きをしてください。
- 「お支払い」ページ内「3 ご請求書・ご予約確認書の表示へ」から、ご請求書を表示いただけます。
- 内容にお間違いないか、ご確認をお願いいたします。
- 2023年7月9日(日)までにお支払いを完了してください。
  ⇒第一次受付でのご予約は、2023年5月31日(水)までにお支払いください。

### ♦ご注意事項

- 予約完了メールをご確認の上、お早目にお支払い手続きをお願いいたします。
- 期日までにお支払いが確認できない場合はお取消しさせていただく場合がございます。予めご了承願います。